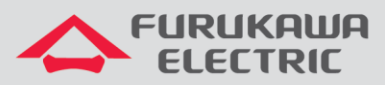

# Guia de Start-Up LightDrive LD3032

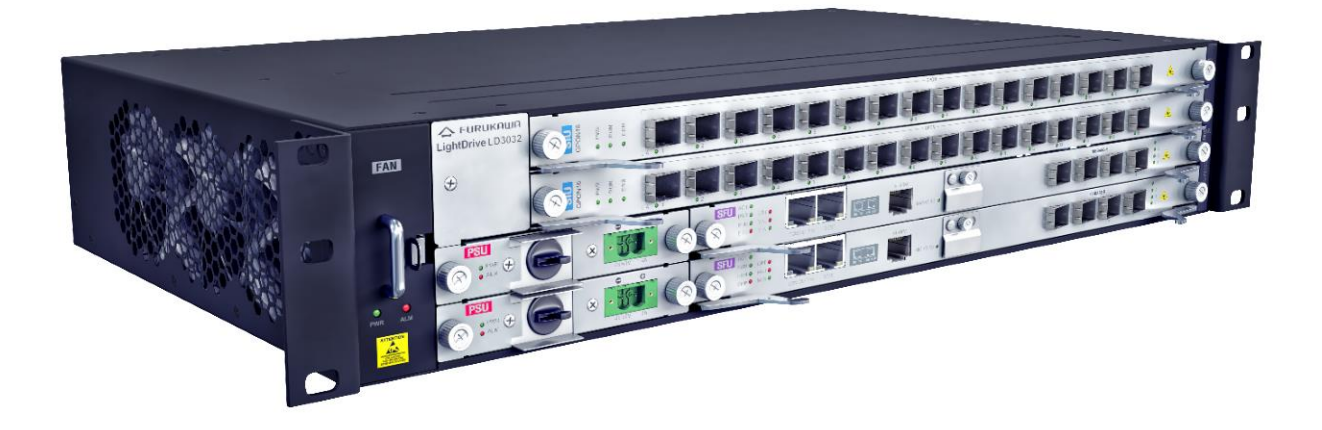

Para Boas Práticas de Instalação Metálica e Óptica, outras Notas Técnicas, Firmwares desse e de outros equipamentos consultar a área de Suporte Técnico no Portal Furukawa, clicando <u>aqui</u>.

#### Compatível com:

| OLTs                 | Firmware |
|----------------------|----------|
| LightDrive<br>LD3032 | 2.0.2    |

#### Importante:

#### A Furukawa recomenda manter o firmware atualizado sempre na última versão disponível.

Antes de iniciar as configurações é importante ter o projeto lógico em mãos. Ele deve ser o guia para que as configurações sejam executadas de maneira planejada, rápida e eficiente. O projeto lógico bem executado garante uma administração da rede tranquila e sem conflitos futuros, maior disponibilidade e confiabilidade além de permitir ampliações e alterações sem imprevistos. O projeto lógico ainda servirá de referência futura e será um auxílio poderoso na busca e solução de problemas de performance, instabilidade ou indisponibilidade de rede.

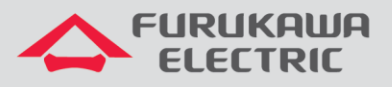

# 1 ACESSO AO CONSOLE

Conecte o cabo console, que acompanha a OLT, à interface indicada na imagem abaixo:

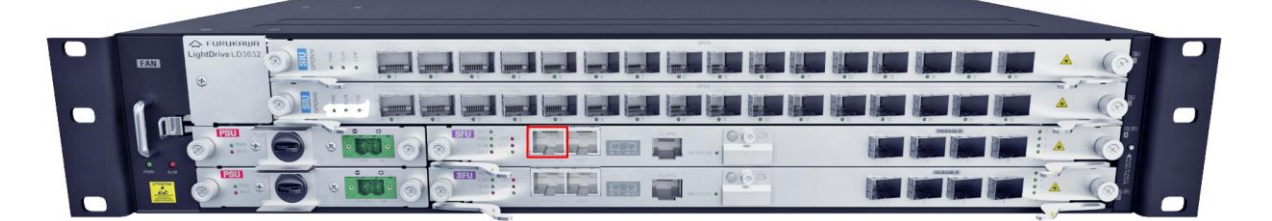

Outra ponta do cabo deve ser conectado à interface serial de um PC. Em alguns casos será necessário utilizar um adaptador DB9-USB.

Abaixo informações para o acesso ao equipamento:

| ACESSO AO<br>EQUIPAMENTO |      |  |
|--------------------------|------|--|
| Speed<br>(baud)          | 9600 |  |
| Data bits                | 8    |  |
| Stop bits                | 1    |  |
| Parity                   | None |  |
| Flow<br>Control          | None |  |

O usuário e senha padrão do equipamento são:

| DADOS DE ACESSO<br>PADRÃO |  |  |
|---------------------------|--|--|
| Usuário admin             |  |  |
| Senha <vazio></vazio>     |  |  |

# 2 CONFIGURAÇÃO DO IP DE GERÊNCIA

Essa configuração é feita acessando a OLT via console. As configurações, a partir do item 3, são feitas via console ou remotamente via ssh.

#### 2.1 Interface Out-of-Band (Porta Mgmt)

Segue abaixo os comandos necessários para a configuração da interface Out-of-Band (management):

| CLI                     | Comandos                  | Descrição                           |
|-------------------------|---------------------------|-------------------------------------|
| SWITCH>                 | enable                    | Acesso ao modo de visualização.     |
| SWITCH#                 | configure terminal        | Acesso ao modo de configuração.     |
| SWITCH(config)#         | service ssh               | Habilita o serviço SSH.             |
| SWITCH(config)#         | interface management      | Acessa a interface MGMT.            |
| SWITCH(config-if[mgmt]) | no shutdown               | Ativa a interface MGMT.             |
| SWITCH(config-if[mgmt]) | ip address 10.80.46.10/24 | Configura IP para a interface MGMT. |

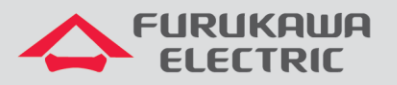

| SWITCH(config-if[mgmt]) | end          | Retorna ao modo de configuração global. |
|-------------------------|--------------|-----------------------------------------|
| SWITCH#                 | write memory | Salva as informações na memória.        |

## 3 MUDANÇA DE SENHA

No primeiro acesso ao equipamento, recomenda-se trocar a senha padrão do usuário admin. Para essa troca utilize:

| CLI                    | Comandos                             | Descrição                            |
|------------------------|--------------------------------------|--------------------------------------|
| SWITCH(config)#        | passwd                               | Alteração de senha do usuário admin. |
| Enter new password:    | <nova_senha></nova_senha>            | Inserir a nova senha.                |
| Re-enter new password: | <repetir nova="" senha=""></repetir> | Repetir a nova senha.                |

## 4 VLANS

Abaixo os comandos existentes para a criação de VLANs na OLT.

| CLI                    | Comandos                       | Descrição                               |
|------------------------|--------------------------------|-----------------------------------------|
| SWITCH>                | enable                         | Acesso ao modo de visualização.         |
| SWITCH                 | configure terminal             | Acesso ao modo de configuração.         |
| SWITCH(config)#        | vlan database                  | Acesso ao modo de configuração de VLAN. |
| SWITCH(config-vlan)#   | vlan 35 name dados             | Cria a VLAN 35 com o nome dados.        |
| SWITCH(config-vlan)#   | exit                           | Retorna ao modo anterior.               |
| SWITCH(config)#        | interface vlan <mark>35</mark> | Acessa a interface VLAN 35.             |
| SWITCH(config-if[35])# | no shutdown                    | Ativa a VLAN 35.                        |
| SWITCH(config-if[35])# | ip address 192.35.35.35/24     | Configura IP para a VLAN 35.            |
| SWITCH(config-if[35])# | end                            | Retorna ao modo de visualização.        |
| SWITCH#                | wr m                           | Salva as configurações.                 |
| SWITCH#                | show vlan                      | Mostra as configurações de VLAN.        |
| SWITCH#                | show running-config            | Mostra a configuração da VLAN 35.       |
| OWTICH#                | interface <mark>vlan 35</mark> |                                         |

Abaixo os comandos existentes para atribuição de VLANs as portas de uplink e as portas PON.

As portas de uplink podem ser configuradas como acesso ou tronco, dependendo do dispositivo que será conectado a elas, já as portas PON devem sempre ser configuradas no modo tronco.

Configuração em modo Acesso:

| CLI                 | Comandos                         | Descrição                           |
|---------------------|----------------------------------|-------------------------------------|
| SWITCH#             | conf t                           | Acesso ao modo de<br>configuração.  |
| (config)#           | interface tengigabitethernet 0/3 | Acessa a interface de Uplink.       |
| (config-if[XE0/3])# | Speed 1000                       | Determina a velocidade da porta.    |
| (config-if[XE0/3])# | switchport mode access           | Configura a interface como acesso.  |
| (config-if[XE0/3])# | switchport access vlan 35        | Insere a VLAN 35 na porta.          |
| (config-if[XE0/3])# | end                              | Retorna ao modo de<br>visualização. |

#### Configuração em modo Tronco (Trunk):

| CLI              | Comandos            | Descrição                        |
|------------------|---------------------|----------------------------------|
| SWITCH #         | conf t              | Acesso ao modo de configuração.  |
| SWITCH (config)# | interface gpon 1/15 | Acessa a interface de gpon 1/15. |

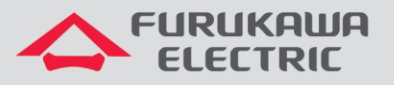

| SWITCH (config-<br>if)# | switchport mode trunk                                | Configura a interface em modo trunk.        |
|-------------------------|------------------------------------------------------|---------------------------------------------|
| SWITCH (config-<br>if)# | switchport trunk allowed vlan<br>add <mark>35</mark> | Libera a passagem da VLAN mantendo sua tag. |

# 5 CRIAÇÃO DE PERFIS

Abaixo segue exemplo de criação de perfil para a ONT 420-10R.

#### 5.1 DBA-PROFILE

Abaixo é mostrado a configuração do DBA-PROFILE:

| CLI                                     | Comandos                 | Descrição                               |
|-----------------------------------------|--------------------------|-----------------------------------------|
| SWITCH#                                 | configure terminal       | Acesso ao modo de configuração.         |
| (config)#                               | dba-profile dados create | Cria o dba-profile com o nome dados.    |
| (config-dba-profile[dados])#            | mode sr                  | Configura o DBA como mode sr.           |
| (config-dba-profile[dados])#            | sla maximum 10944        | Determina a configuração de velocidade. |
| (config-dba-profile[dados])#            | show current-profile     | Mostra as configurações do perfil.      |
| <pre>(config-dba-profile[dados])#</pre> | apply                    | Aplica as configurações.                |

## 5.2 Extended-VLAN

Abaixo será configurado o extended-vlan-tagging-operation, ele é um profile auxiliar que aplica as configurações de VLAN ao perfil.

| CLI                             | Comandos                      | Descrição                             |
|---------------------------------|-------------------------------|---------------------------------------|
| SWITCH#                         | configure terminal            | Acesso ao modo de configuração.       |
| (config)#                       | extended-vlan-tagging-        | Cria o perfil extended-vlan bridge.   |
| (conrig)#                       | operation bridge create       |                                       |
| (config-ext-ylan-oper[bridge])# | downstream-mode enable        | Ativa as configurações para o sentido |
| (coming one viam sportsings), " |                               | de downstream.                        |
| (config-ext-vlan-oper[bridge])# | untagged-frame 1              | Configura a VLAN como untagged.       |
| (config-ext-vlan-oper[bridge]-  | treat inner vid 35 cos 0 tpid | Configura a VLAN 35 com o cos 0 e     |
| untagged-frame[1])#             | 0x8100                        | tpid 0x8100.                          |
| (config-ext-vlan-oper[bridge]-  | 2001.0                        | Aplica as configurações realizadas    |
| untagged-frame[1])#             | abbrà                         | acima.                                |

## 5.3 Traffic-Profile

Vamos criar este perfil com o nome "TP". Logo após realizamos a configurção do t-cont para definir o perfil DBA desde tráfego e o mapper com o número de serviços (gemport). Em seguida vamos para o mapper 1 (único mapper neste caso) para declarar a quantidade de serviço (um unico gemport neste caso). Finalmente vamos para a configuração de bridge para definir o comportamento das portas da ONT (ANI e UNI).

| CLI                                          | Comandos                         | Descrição                         |
|----------------------------------------------|----------------------------------|-----------------------------------|
| SWITCH#                                      | configure terminal               | Acesso ao modo de configuração.   |
| (config)#                                    | traffic-profile <b>TP</b> create | Cria o traffic-profile TP.        |
| (config-traffic-pf[TP])#                     | tcont 1                          | Realiza a configuração do TCON 1. |
| <pre>(config-traffic-pf[TP]-tcont[1])#</pre> | dba-profile <mark>dados</mark>   | Insere o dba-profile no perfil.   |
| <pre>(config-traffic-pf[TP]-tcont[1])#</pre> | gemport 1/1                      | Realiza a criação do gemport.     |
| <pre>(config-traffic-pf[TP]-tcont[1])#</pre> | exit                             | Retorna ao menu anterior.         |

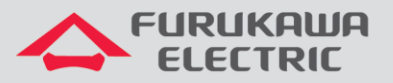

| (config traffic of[UD])#                      | memory 1               | Desline e configures ão de manuel 4 |  |
|-----------------------------------------------|------------------------|-------------------------------------|--|
| (CONFIG=CLAILIC=pi[IP])#                      | mapper I               | Realiza a configuração do mapper 1. |  |
| (config-traffic-pf[TP]-mapper[1])#            | gemport count 1        | Relaciona o gemport 1 com o mapper  |  |
| (config clarific pr[ii] mapper[i]) #          | gempere count r        | 1.                                  |  |
| <pre>(config-traffic-pf[TP]-mapper[1])#</pre> | exit                   | Retorna ao menu anterior.           |  |
| (config-traffic-pf[TP])#                      | bridge 1               | Acessa a bridge 1.                  |  |
| <pre>(config-traffic-pf[TP]-bridge[1])#</pre> | ani mapper 1           | Acessa a interface ANI.             |  |
| (config-traffic-pf[TP]-bridge[1]-             | vlan-filter vid 35     | Configura a VLAN 35 na interface    |  |
| ani[mapper:1])#                               | untagged discard       | ANI.                                |  |
| (config-traffic-pf[TP]-bridge[1]-             |                        | <b>D</b> efense                     |  |
| ani[mapper:1])#                               | exit                   | Retorna ao menu anterior.           |  |
| <pre>(config-traffic-pf[TP]-bridge[1])#</pre> | uni virtual-eth 1      | Acessa a interface virtual UNI.     |  |
| (config-traffic-pf[TP]-bridge[1]-             | extended-vlan-tagging- |                                     |  |
| uni[eth:1])#                                  | operation bridge       | Associa o extended-vian ao perili.  |  |
| (config-traffic-pf[TP]-bridge[1]-             | i+                     | Deterne en menu enterior            |  |
| uni[eth:1])#                                  | exit                   | Retorna ao menu anterior.           |  |
| <pre>(config-traffic-pf[TP]-bridge[1])#</pre> | exit                   | Retorna ao menu anterior.           |  |
| (config-traffic-pf[TP])#                      | apply                  | Aplica as configurações realizadas. |  |

#### 5.4 Onu-Profile

A configuração da ONU-profile inicia-se com a criação do perfil, que nesse caso chamamos "dados", e logo após aplica o perfil de tráfego criado anteriormente. Portanto, este perfil resume todos os perfis criados anteriormente.

| CLI                                     | Comandos                  | Descrição                                 |
|-----------------------------------------|---------------------------|-------------------------------------------|
| SWITCH#                                 | configure terminal        | Acesso ao modo de configuração.           |
| (config)#                               | onu-profile dados create  | Cria o ONU-Profile dados.                 |
| <pre>(config-onu-profile[dados])#</pre> | traffic-profile <b>TP</b> | Associa o traffic-profile ao onu-profile. |
| (config-onu-profile[dados])#            | apply                     | Aplica as configurações.                  |

# 6 APLICAR UM PERFIL (PROFILE)

Após a criação do profile utiliza-se o comando abaixo para aplicar o profile a ONU. Esse comando também é utilizado caso alguma modificação seja feita em um profile já existente. As modificações só serão aplicadas as ONUs após esse comando.

| CLI                   | Comandos                        | Descrição                            |
|-----------------------|---------------------------------|--------------------------------------|
| SWITCH#               | conf t                          | Acesso ao modo de configuração.      |
| (config)#             | interface gpon 1/1              | Acesso à interface gpon.             |
| (config-if[GPON1/1])# | discover-serial number start 10 | Descoberta automática de ONU.        |
| (config-if[GPON1/1])# | onu fix all                     | Fixa as ONUs na porta PON.           |
| (config-if[GPON1/1])# | onu-profile 1 dados             | Aplica o ONU-profile dados na ONU 1. |
| (config-if[GPON1/1])# | show onu info                   | Mostra as informações da ONU.        |

# 7 SALVAR AS CONFIGURAÇÕES

Após configurar o equipamento é importante dar o comando abaixo para salvar as informações, pois caso contrário, tudo será perdido se a OLT sofrer um reboot:

| CLI     | Comandos                           | Descrição               |
|---------|------------------------------------|-------------------------|
| SWITCH# | copy running-config startup-config | Salva as configurações. |

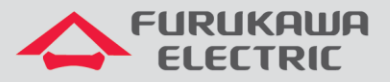

Também é possível salvar as configurações através do comando:

| CLI     | Comandos     | Descrição               |
|---------|--------------|-------------------------|
| SWITCH# | write memory | Salva as configurações. |

# 8 COMANDOS PARA RESOLUÇÃO DE PROBLEMAS

Abaixo seguem alguns comandos úteis para troubleshooting da rede PON:

#### 8.1 Mostrar a base de ONUs da OLT

É possível visualizar todas as ONUs registradas nas portas PON, o perfil aplicado e seu index através do comando:

| CLI                        | Comando                                                                                        | Descrição                                             |
|----------------------------|------------------------------------------------------------------------------------------------|-------------------------------------------------------|
| SWITCH#                    | show onu info                                                                                  | Exibe a lista de ONUs registradas na base de dados.   |
| SWITCH#                    | show onu model-name gpon 1/1                                                                   | Exibe os modelos de ONU em uma determinada porta PON. |
| LD3032-STI[A]# s           | show onu info                                                                                  |                                                       |
| OLT   ONU                  | /   STATUS   Serial No.   Distance   Rx Power                                                  | Profile                                               |
| GPON1/1   4<br>GPON1/1   5 | Active   FISA4007a7ea   38m   - 15.8 dBm   te<br>5   Active   FRKW15747438   181m   - 14.5 dBm | ste_furukawa                                          |
| LD3                        | 3032-STI[A]# show onu model-name gpon                                                          | 1/1                                                   |
|                            | OLT   ONU   Model Name                                                                         |                                                       |
|                            | GPON1/1   4   FK-ONT-G400R<br>GPON1/1   <u>5</u>   LD420-10R                                   |                                                       |

#### 8.2 Mostrar detalhes das ONUs

Mostra as principais informações da ONU.

| CLI      | Comando                       | Descrição                                                                                 |
|----------|-------------------------------|-------------------------------------------------------------------------------------------|
| SWITCH # | show onu detail-info gpon 1/1 | Exibe detalhes de uma determinada<br>ONU através do seu index registrado<br>na porta PON. |

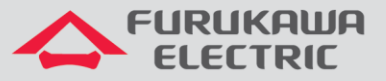

| LD3032-STI[A]# show onu detail-inf | 0 | gpon 1/1                               |
|------------------------------------|---|----------------------------------------|
| OLT : GPON1/1, ONU : 4             |   |                                        |
| Activation Status                  |   | Active                                 |
| Last Activation Fail Reason        |   |                                        |
| Deactivation Reason                |   |                                        |
| Serial Number                      |   | FISA4007a7ea                           |
| Serial Number(Hex)                 |   | 464953414007a7ea                       |
| Password (R-ID)                    |   | 000000000000000000                     |
| Description                        |   |                                        |
| Learning Method                    |   | Manual                                 |
| Model Name                         |   | FK-ONT-G400R                           |
| MAC Address                        |   | b8:26:d4:07:a7:ea                      |
| EqD / RTD                          |   | 246691 / 1324912 bit                   |
| Fiber Distance                     |   | 38m                                    |
| ONU RX Power                       |   | - 15.9 dBm                             |
| MAX T-CONT                         |   | 7                                      |
| MAX US Priority Queue per T-CONT   |   | 8 (8/8/8/8/8/8/)                       |
| T-CONT Scheduling Policy           |   | SPQ                                    |
| Activated Time                     |   | 2:06:20:22                             |
| MIB Upload Count                   |   | 0 / 0                                  |
| MIB Sync Number                    |   | 28                                     |
| SysUpTime                          |   | 2:06:21:25                             |
| InactiveTime                       |   | 0:00:00:00                             |
| Vendor Product Code                |   | 0x0005                                 |
| Host Name                          |   |                                        |
| Encryption Key                     |   | 00 00 00 00 00 00 00 00 00 00 00 00 00 |
| OMCC Version                       |   | 0xa0                                   |
| onu-profile                        |   | teste_furukawa                         |

## 8.3 Mostrar versão de firmware das ONTs

Mostra a versão de software utilizada pela ONT.

| OLT   ONU   Upgrade Status   OS1 | OS2              |    |
|----------------------------------|------------------|----|
| GPON1/1   4   -   2.77-1123      | (D)(R) 3.03p2-11 | 46 |